## Picosmos Tools でタイトル文字作成

このような白紙文書に書いた黒文字はどのような文字でもハッキリ・クッキリですが写 真・チラシ・ホームページなど背景に色んな色がある場合は装飾文字を使ってハッキリ・ク ッキリ・綺麗にする必要があります。

魅力ある表現豊かな文字入れに求められる機能は三つ、①レイヤー機能 ②文字修飾機能 ③修飾タイプのビジュアル選択機能 と見ており、Picosmos Tools はこれら全てを持っ て、特に③の『修飾タイプのビジュアル選択機能』は Photo Shop にも GIMP にもない 素晴らしい機能、且つ、ステップ数の少なさ・使用の容易さは群を抜いています。

この画面の文字作成を前提に進めます

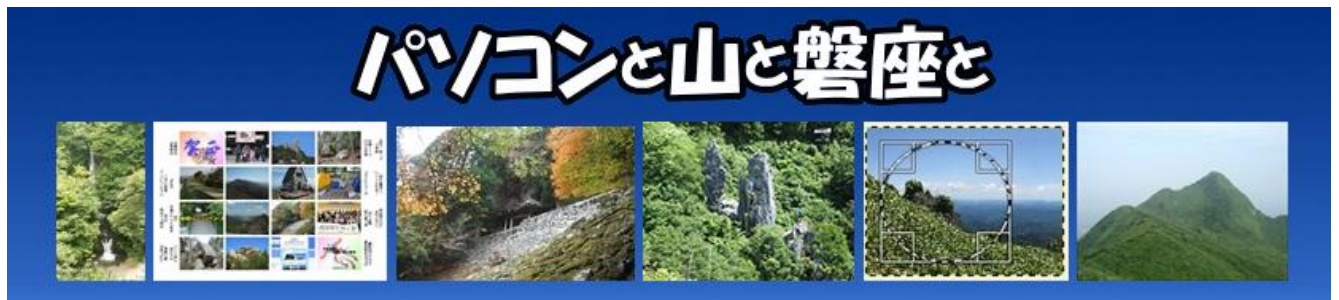

1. Picosmos Tools の入手

Picosmos Tools は頻繁にバージョンアップが行なわれており、この手順書作成時点では v2.6 が最新となっています。ここをクリック

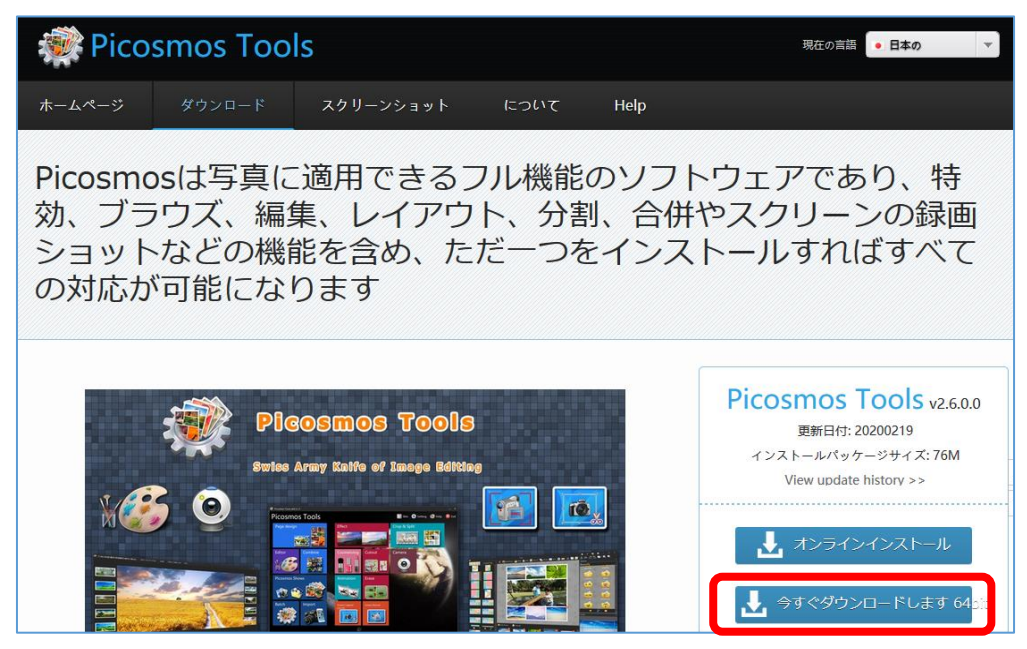

2. 装飾文字作成の流れ

最終的な仕上がりは背景の透明化処理した文字ファイルで次の手順で行います ①編集画面を開く

②文字列が収まる範囲の白紙ページを作成する

③書体・サイズ設定&ビジュアル表示の中から装飾タイプを選ぶ

④文字入力 ⑤書体&装飾タイプ再設定 ⑥拡張タブから輪郭線と陰影のサイズを設定する ⑦トリミング ⑧背景の透明化 ⑨png 保存

- 3. 編集画面開き~書体・サイズ&装飾タイプ仮選定
  - I. 編集画面を開く 編集アイコンをクリック
  - Ⅱ. 白紙ページを作成する (1)ファイルタブ→新規 ②サイズ入力 最終的にトリミングするので大 きめのサイズで構わない

\*

-

新規

サイズ

幅

1000

高さ 400

めます

□ 比率を保持

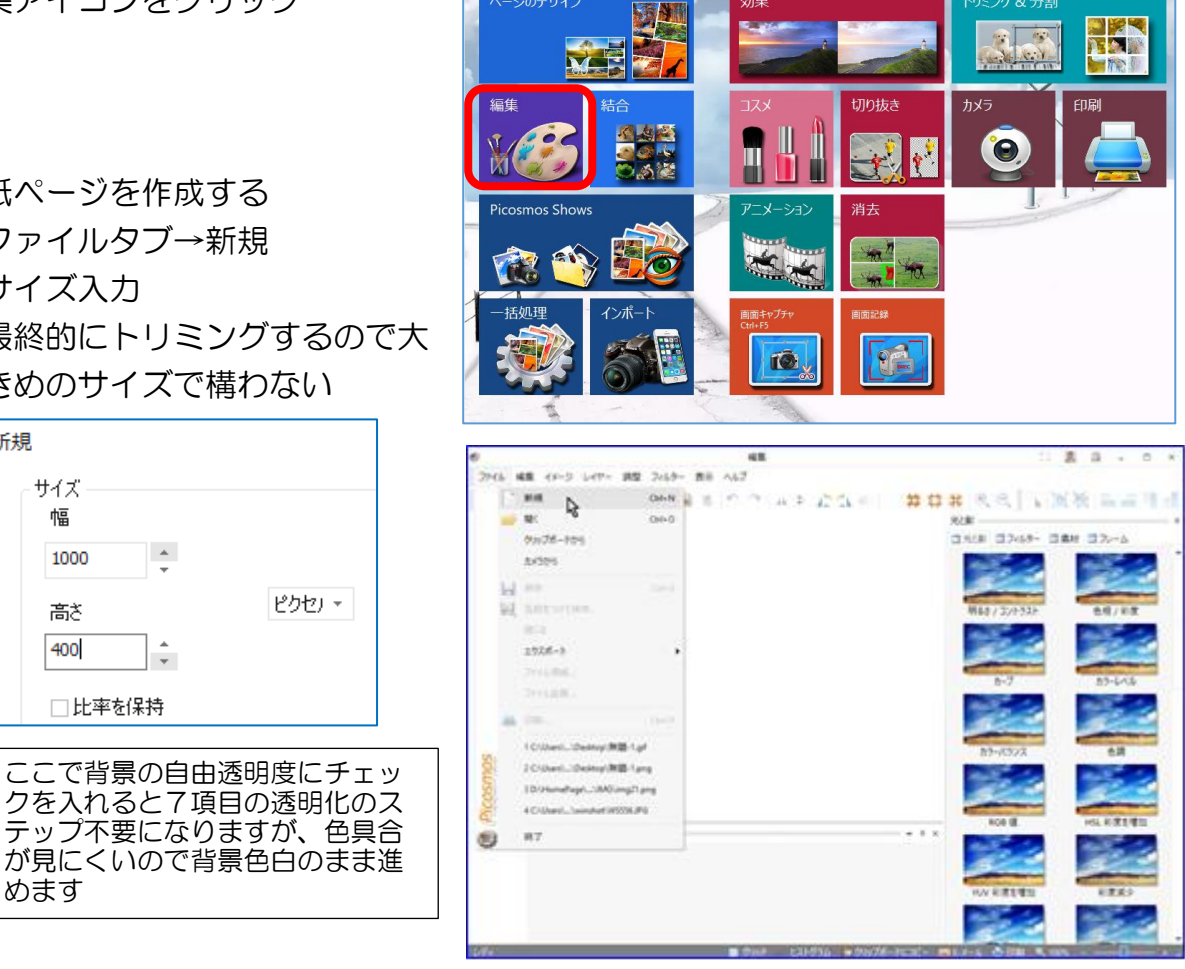

Picosmos Tools

📑 スキン 🔅 設定 🧐 ヘルプ 🕺 終了

## Ⅲ.書体・サイズ&装飾タイプ仮選定

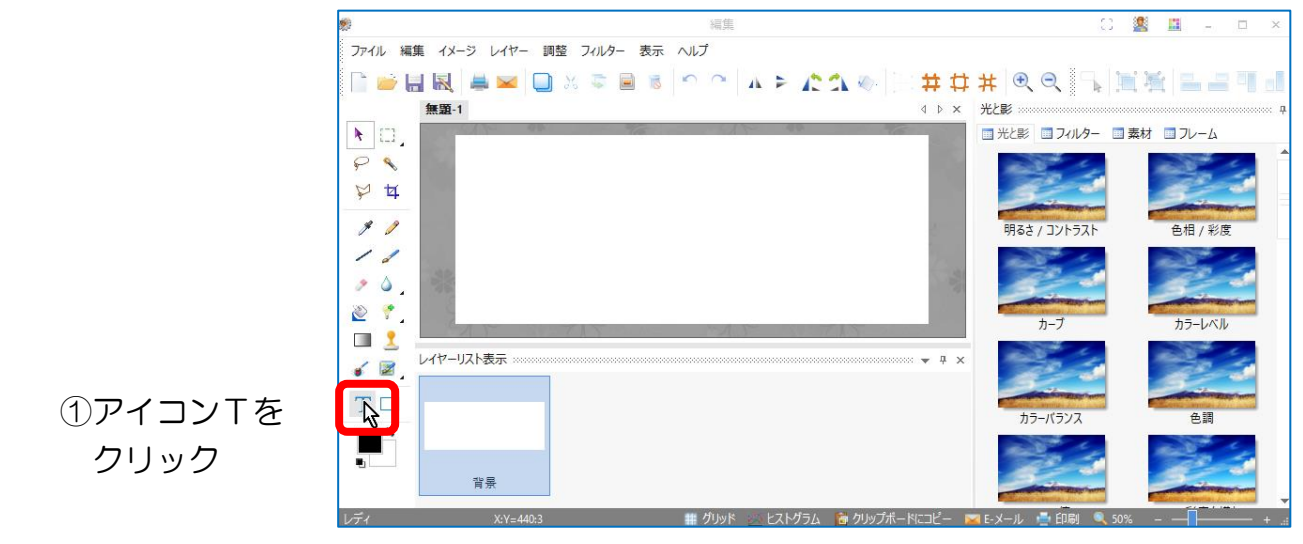

開いたテキスト設定画面、全ての操作はこのテキストと拡張画面で完結します

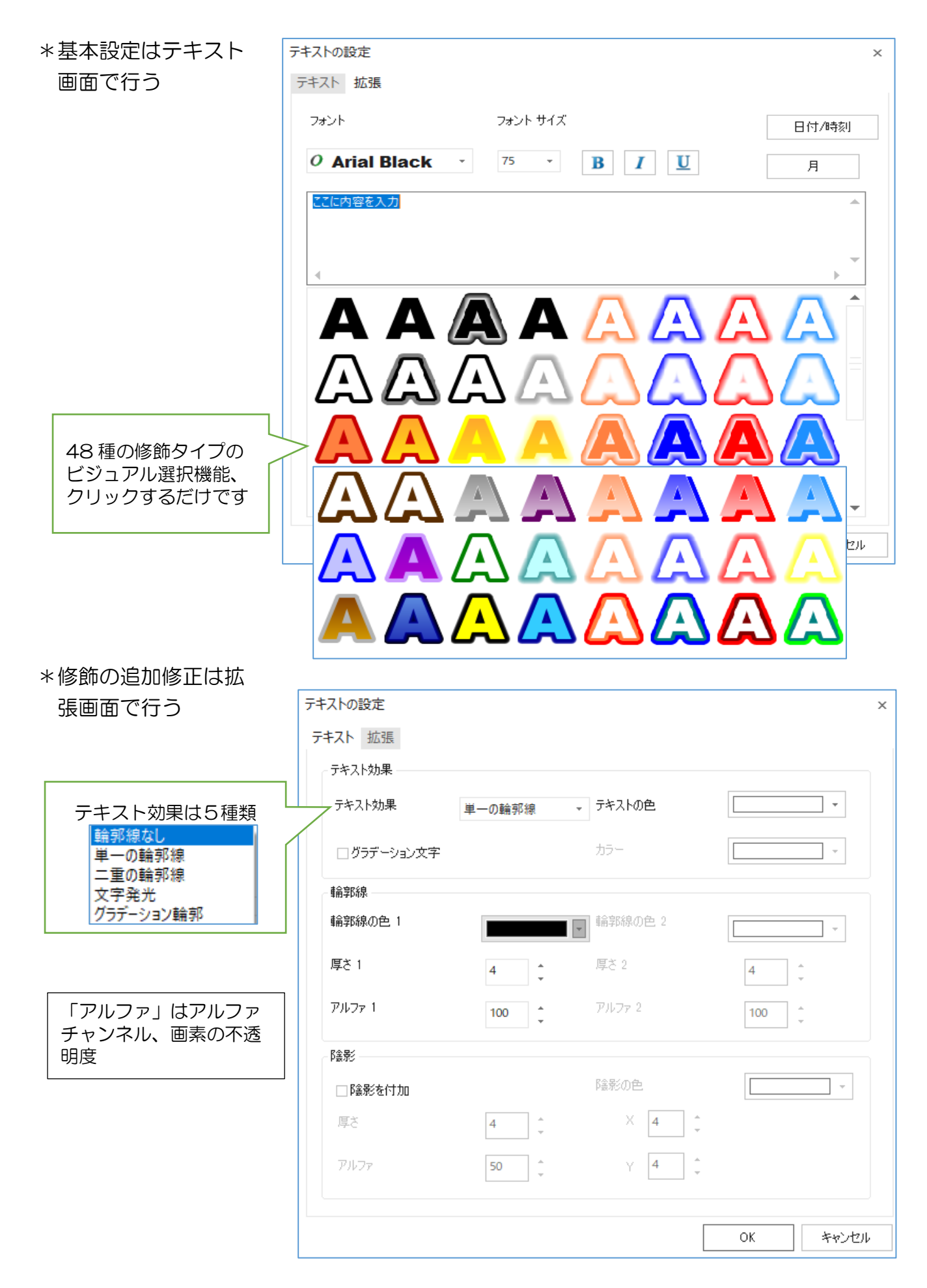

②文字デザイン(修飾タイプ)と書体の仮選択

出来上がる文字は修飾タイプと書体の 組合せでかなり違ってきます。入力結果 は直ぐに画面に表示されますから、最初 にイメージ近いデザインと書体を選んで おくと便利です。 トップページのサン プル文字は「HGP 創栄角ホップ体」「2 段目左端デザイン」を使用しています。 7ォント サイズ **0 HGP創英角ボップ・**75 ・ ここに内容を入力 **1** 

4. 文字入力

(テキスト設定画面を下げて表示画面が見 えるようにすると具合が良い)----磐座は 「いわくら」です

| 📙 🔣 🚔 🖂 🛄 🕺 🖷 🕯                                   | 5 🔿 🦳 A 🖻 🕻 🎝 🐵 🗄 🛱                                              | # #                                       |          |         |           |
|---------------------------------------------------|------------------------------------------------------------------|-------------------------------------------|----------|---------|-----------|
| 無題-1*                                             |                                                                  | $\triangleleft \triangleright \mathbf{x}$ | 光と影      |         |           |
| SC                                                |                                                                  | A                                         | 💷 光と影 🔳  | フィルター 🔟 | 素材 💷 フレーム |
|                                                   |                                                                  | -                                         | [K\$\$/] |         |           |
|                                                   |                                                                  |                                           | 明るさ / コ  | ントラスト   | 色相 / 彩度   |
| テキストの設定                                           |                                                                  |                                           | ×        |         |           |
| テキスト拡張                                            |                                                                  |                                           |          |         | KY/DD     |
| * フォント                                            | フォント サイズ                                                         | E                                         | 3付/時刻    | ブ       | カラーレベル    |
| <ul> <li>/ HGP創英角</li> <li>/ パソコンと山と磐座</li> </ul> | ₩ <sup>*</sup> ν7 <sup>*</sup> • 75 • <b>B</b> <u>I</u> <u>U</u> |                                           | 月        |         |           |

## \*参考「書体と装飾タイプ組合せ」表示

| HGP 創栄角ホッ<br>プ体 | A            |                                              |
|-----------------|--------------|----------------------------------------------|
| HGP 創栄角ホッ<br>プ体 | A            | パンコンを止る警察を                                   |
| MS ゴシック         | $\mathbb{A}$ | えビリット目を顰勝で                                   |
| HG 創栄角ホップ<br>体  | A            | スペンロッからの職時の                                  |
| DFP 勘亭流         | A            | Ky Jy Ku Ku Ku Ku Ku Ku Ku Ku Ku Ku Ku Ku Ku |
| HGP 行書体         | A            | パンヨンとみと露座と                                   |
| HG 創栄角ホップ<br>体  |              | パソコンを山を警察を                                   |

\*修正・再設定は画面文字をダブルクリック、作業中のテキスト設定画面が開く

- 5. 輪郭線と陰影のサイズを設定
  - I. 拡張画面を開く(拡張タブをクリック)
  - 2. 輪郭線・陰影
    - 色んな組合せを作ってみましたので各数値と表示の関係を理解して下さい

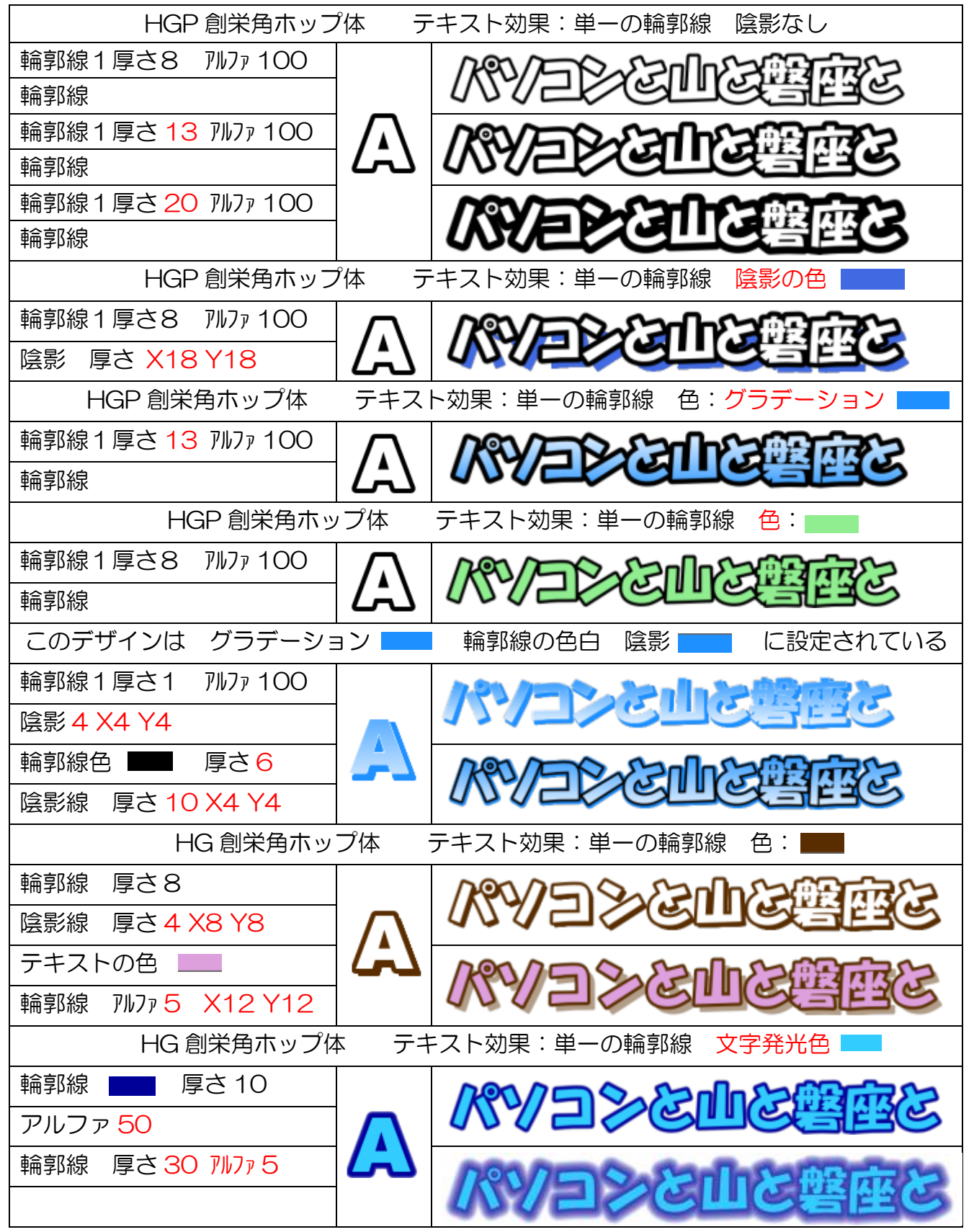

\*編集画面右側に「光と影」欄があり色・コントラスト・彩度・シャープ加減・ノイズ 除去など 32 種類のデザインが表示されます。ダブルクリックするとそれが画面に反 映されて、下記メッセージが出ます。OK した場合はレイヤーの変更保存が行われ、 作業画面には戻らなくなるので注意が必要ですが、個々に数値設定しなくても表示状 態を見ることが出来るのは便利です。

| OK で変更を保存します |    |       |
|--------------|----|-------|
|              | ОК | キャンセル |

| パンシを山を響座と  | パインシンと山と響座と | パンシを山を整座と  |
|------------|-------------|------------|
| パンヨンを山を磐座と | パソコンと山と磐座と  | パンシンを上を整度と |
| パンコンを山を磐座と | パンシを山を磐座と   | パンコンを止を響座と |
| 人でとしてないない  | 人が人口となりを調査で | パソコンと山と磐座と |

6. トリミング

③OKをクリック

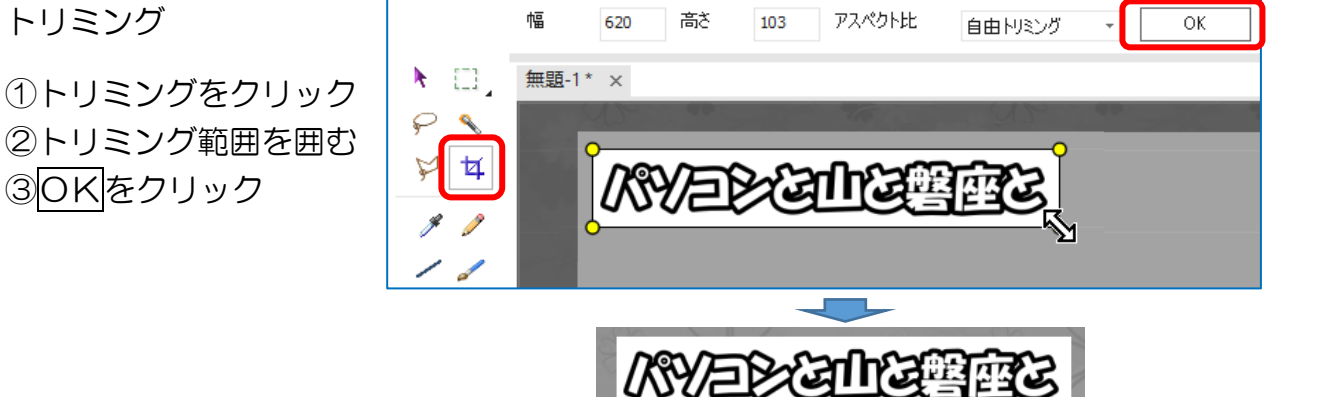

7.透明化

①レイヤー[メニュ-]→透明度の値を設定 ②アルファ値をゼロに

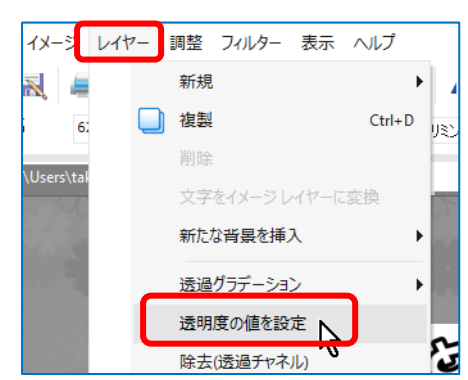

透明度の値を設定 アルファ 50 ОК キャンセル /RY/=><=11/3

パツをときしる響音を

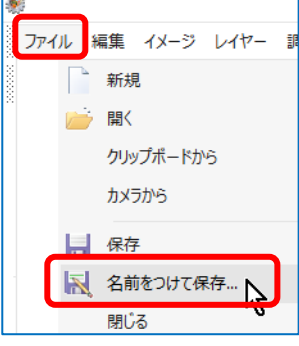

8. png 保存

①ファイル[メニュ-]→名前を付けて保存 ②拡張子 png を選んで保存

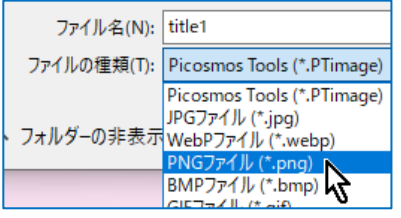

9. サンプル文字の一部の文字サイズを小さくする手順

考え方:それぞれのパーツを作って組み合わせる。最初の文字列を最終装飾状態にまで 仕上げると、その装飾情報は次に作成する文字にも引き継がれるので、文字サイズを触 るだけで済みます。同じ文字はコピペで対応。

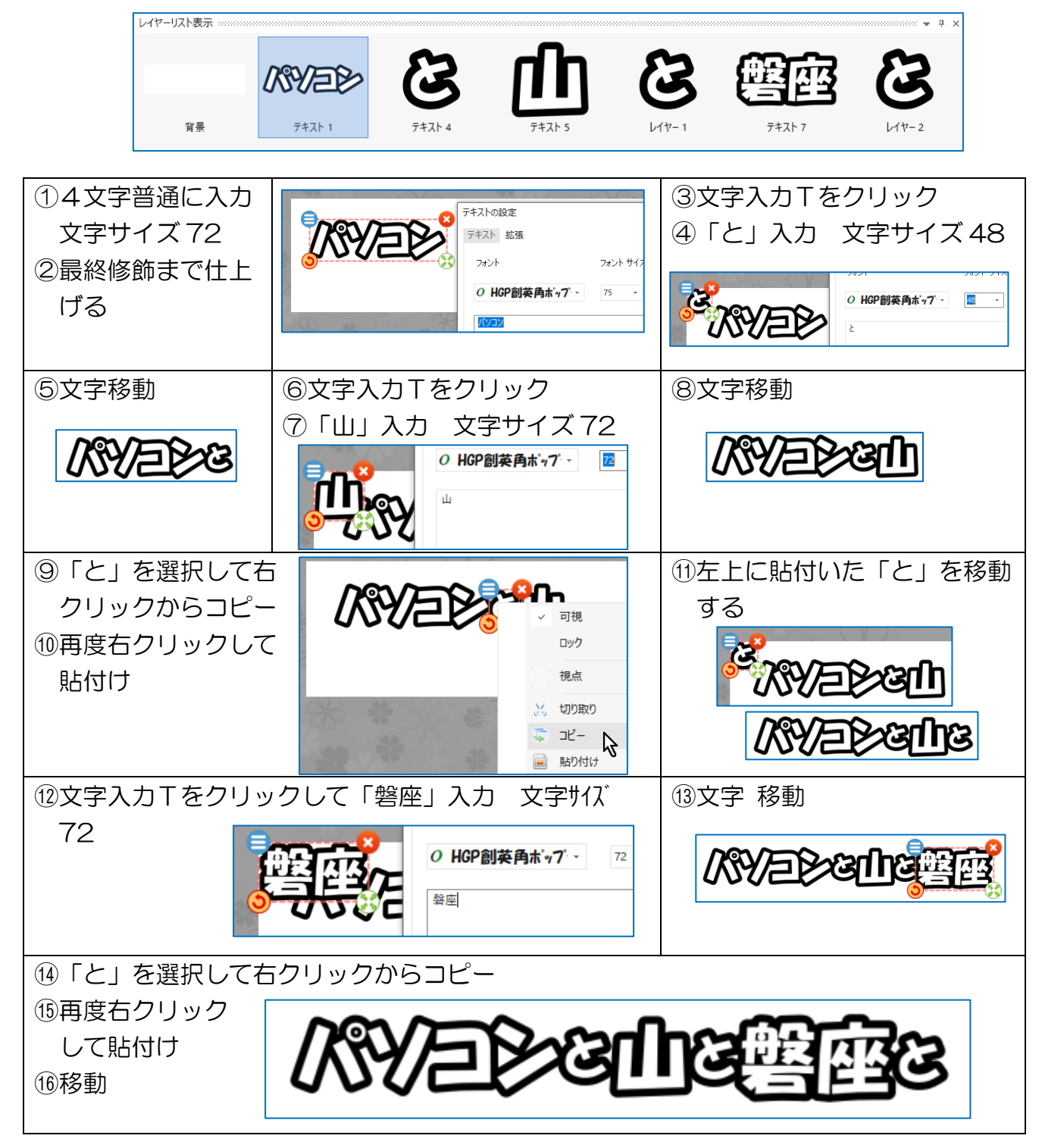